### Instructions for JN LIVE Business Payroll Transaction

Thank you for registering your business for **JN LIVE Business**. Below are the steps used to conduct a transaction. The function is used to make multiple payments in one transaction set, such as payroll, or general batch transfer payments within JN Bank or to other banks.

You are encouraged to create and/or maintain batch numbering system in order to effectively track payment batches. Batch Numbers should be two to three digits and can **only** be **numeric**.

NB: For this process you will need to input the source account as well as the payment details for each beneficiary.

- Source account: The JN savings or checking account that payments will be made from.
- The payment details of **each** beneficiary;
  - Beneficiary First and Last name
  - $\circ$  Transaction amount
  - Account number
  - Bank routing number
  - Branch transit number

NB: Please see attached JN Bank Branch Codes and Bank listing (subject to change by the financial institutions.)

JN LIVE Business is equipped to facilitate two file types for payroll transactions; Plain Text and CSV.

This manual will outline how to:

- 1. Create the payroll file in both plain text and CSV formats.
- 2. Upload the File to JN LIVE Business.
- 3. Confirm and Approve Payments.

#### **Plain Text Payroll File**

If your company currently utilizes has accounting software which produces a payroll file in plain text then you may continue to use that software to create the payroll file and then follow the below upload instructions to facilitate the payment using **JN LIVE** Business.

This is in an example of the completed plain text payroll file.

| Plain Text Payroll | - Notepad |                              |         |                   | 1000               | ×    |
|--------------------|-----------|------------------------------|---------|-------------------|--------------------|------|
| File Edit Format   | View Help |                              |         |                   |                    |      |
| H000010828918      |           | 3011PPDCHARNETTEM00000000201 | 80108   |                   |                    | ~    |
| T1562422           | S         | 10.009550500254322           | J       | GABAY             | CR0000000776430689 |      |
| T152322            | S         | 10.000007507754323           | J       | GABAY             | CR0000000776630679 |      |
| T132422            | 5         | 10.00000607754331            | L       | MORRISON          | CR0000000776530799 |      |
| T1324              | S         | 10.009999916054841           | K       | HAMILTON          | CR0000000776735699 |      |
| T901               | S         | 10.009999912055391           | J       | HAMILTON REID     | CR0000000776234699 |      |
| T625               | 5         | 10.009999912058341           | A       | MONCRIEFFE SPENCE | CR0000000776930699 |      |
| T115055            | 5         | 10.009999912055641           | J       | HAMILTON REID     | CR0000000776266699 |      |
| T90169             | S         | 10.009907507575341           | J       | NATION            | CR0000000776280699 |      |
| T6                 | S         | 10.00097470105753416587      | 954210  | NATIONION         | CR0000000776230689 |      |
| T7                 | S         | 10.0000035081753             | R       | ALLEN             | CR0000000776230099 |      |
| T6320              | S         | 10.009999926075341           | J       | NATIONS           | CR0000000776231699 |      |
| T11076669          | S         | 10.000026205005341           | J       | NATION            | CR0000000779232699 |      |
| С                  |           | 0.00 120.000000000           | 0012000 | 00012             |                    |      |
| 1                  |           |                              |         |                   |                    |      |
| 12                 |           |                              |         |                   |                    |      |
|                    |           |                              |         |                   |                    |      |
|                    |           |                              |         |                   |                    |      |
|                    |           |                              |         |                   |                    |      |
|                    |           |                              |         |                   |                    |      |
|                    |           |                              |         |                   |                    |      |
|                    |           |                              |         |                   |                    |      |
|                    |           |                              |         |                   |                    |      |
|                    |           |                              |         |                   |                    |      |
|                    |           |                              |         |                   |                    |      |
| 100                |           |                              |         |                   |                    | Y    |
| <                  |           |                              |         |                   |                    | > 31 |

NB: It is advised that you do not attempt to create this file manually as there are specific formatting requirements. If you need to create a file manually we advise that you use the CSV file format.

# **CSV** Payroll File

The CSV file template will be available for download from the JN Bank website (<u>www.jnbank.com</u>). You may also contact your Business relationship contact to be sent the file directly.

This file can be edited in any spreadsheet program that has the ability to save files in CSV format.

|    | А               | В                   | С              | D              | E            | F                     | G                         | Н                       | I.                | J               | K                        | L                         | М                       | N                    | 0                    | р                   | Q                         | R                           |
|----|-----------------|---------------------|----------------|----------------|--------------|-----------------------|---------------------------|-------------------------|-------------------|-----------------|--------------------------|---------------------------|-------------------------|----------------------|----------------------|---------------------|---------------------------|-----------------------------|
| 1  | Batch<br>Number | Batch<br>Name       | Source<br>Type | Source         | Payee        | Extraction<br>Date    | Total<br>Records<br>Count | Total<br>Batch<br>Value | Batch<br>Currency | Batch<br>Status | Contact<br>Email         | Payee<br>Contact<br>Email | Copy Amount<br>Flag     | Copy Batch<br>Flag   | Reference<br>Contact | 5                   |                           |                             |
| 2  | 999             | Example             | d              | 9999           | JNBS         | 30/12/2018            | 5                         | 500                     | JMD               | A               |                          | UNKNOWN                   | FALSE                   | FALSE                |                      |                     |                           |                             |
| 3  |                 |                     |                |                |              |                       |                           |                         |                   |                 |                          |                           |                         |                      |                      |                     |                           |                             |
| 5  | Batch<br>Number | Reference<br>Number | First<br>Name  | Middle<br>Name | Last<br>Name | Transaction<br>Amount | Transaction<br>Currency   | Account<br>Number       | Account<br>Type   | Deduction       | Deduction<br>Description | Transaction<br>Type       | Detail Record<br>Status | In Effective<br>Date | Transaction<br>Code  | Transaction<br>Date | Bank<br>Routing<br>Number | Branch<br>Transit<br>Number |
| 6  | 999             |                     | Mary           |                | Test         | 100                   | JMD                       | 345454                  |                   |                 |                          | Credit                    | A                       | 30/12/2018           | (                    | 30/12/2018          | 2                         | 95505                       |
| 7  | 999             |                     | Johnny         |                | Test         | 100                   | JMD                       | 11076669                |                   |                 |                          | Credit                    | A                       | 30/12/2018           | (                    | 30/12/2018          | 50                        | 52                          |
| 8  | 999             |                     | Marie          |                | Test         | 100                   | JMD                       | 33457521                |                   |                 |                          | Credit                    | Α                       | 30/12/2018           | (                    | 30/12/2018          | 50                        | 52                          |
| 9  | 999             |                     | Sheryl         |                | Test         | 100                   | JMD                       | 11076669                |                   |                 |                          | Credit                    | A                       | 30/12/2018           | (                    | 30/12/2018          | 50                        | 52                          |
| 10 | 999             |                     | John           |                | Test         | 100                   | JMD                       | 345454                  |                   |                 |                          | Credit                    | A                       | 30/12/2018           | (                    | 30/12/2018          | 77                        | 6                           |

The file has two sections the "Header" and the "Transaction Details".

#### Header

|    | $\mathbf{X}$ |           |        |        |        |             |             |          |          |           |             |             |               |              |             |             |                 |                   |
|----|--------------|-----------|--------|--------|--------|-------------|-------------|----------|----------|-----------|-------------|-------------|---------------|--------------|-------------|-------------|-----------------|-------------------|
|    | A            | В         | С      | D      | E      | F           | G           | Н        | 1        | J         | K           | L           | М             | N            | 0           | р           | Q               | R                 |
|    |              |           |        |        |        |             | Total       | Total    |          |           |             | Payee       |               |              |             |             |                 |                   |
|    | Batch        | Batch     | Source |        |        | Extraction  | Records     | Batch    | Batch    | Batch     | Contact     | Contact     | Copy Amount   | Copy Batch   | Reference   |             |                 |                   |
| 1  | Number       | Name      | Туре   | Source | Payee  | Date        | Count       | Value    | Currency | Status    | Email       | Email       | Flag          | Flag         | Contact     |             |                 |                   |
| 2  | 999          | Example   | 1      | 1 9999 | ) JNBS | 30/12/2018  | 5           | , 500    | JMD      | A         |             | UNKNOWN     | FALSE         | FALSE        |             |             |                 | -                 |
| 3  |              |           |        |        |        |             |             |          |          |           |             |             |               |              |             |             |                 | -                 |
| 4  |              |           |        |        |        |             |             |          |          |           |             |             |               |              |             |             |                 |                   |
|    | Batch        | Reference | First  | Middle | Last   | Transaction | Transaction | Account  | Account  | Deduction | Deduction   | Transaction | Detail Record | In Effective | Transaction | Transaction | Bank<br>Routing | Branch<br>Transit |
| 5  | Number       | Number    | Name   | Name   | Name   | Amount      | Currency    | Number   | Туре     | Code      | Description | Туре        | Status        | Date         | Code        | Date        | Number          | Number            |
| 6  | 999          | )         | Mary   |        | Test   | 100         | JMD         | 345454   |          |           |             | Credit      | A             | 30/12/2018   | C           | 30/12/2018  | 2               | 95505             |
| 7  | 999          | )         | Johnny |        | Test   | 100         | JMD         | 11076669 |          |           |             | Credit      | A             | 30/12/2018   | C           | 30/12/2018  | 50              | 52                |
| 8  | 999          | )         | Marie  |        | Test   | 100         | JMD         | 33457521 |          |           |             | Credit      | A             | 30/12/2018   | C           | 30/12/2018  | 50              | 52                |
| 9  | 999          | )         | Sheryl |        | Test   | 100         | JMD         | 11076669 |          |           |             | Credit      | А             | 30/12/2018   | C           | 30/12/2018  | 50              | 52                |
| 10 | 999          | )         | John   |        | Test   | 100         | JMD         | 345454   |          |           |             | Credit      | Α             | 30/12/2018   | C           | 30/12/2018  | 77              | 6                 |
|    |              |           |        |        |        |             |             |          |          |           |             |             |               |              |             |             |                 |                   |

The Header has 15 Fields, 6 of which require direct input from you, the user. The others will already be entered with default values.

The users will be required to input information in the listed fields:

| Field               | Description                                                       |
|---------------------|-------------------------------------------------------------------|
| Batch Number        | Any two to three digit number chosen by the company to            |
|                     | differentiate payment files.                                      |
| Batch Name          | The name of the user's Business.                                  |
| Source              | The account which will fund the payments.                         |
| Extraction Date     | The date the file was created. (Date must be same as current date |
|                     | or any future date.)                                              |
| Total Records Count | The number of payments detailed in the file.                      |
| Total Batch Value   | The sum of all payments detailed in the file.                     |

The remaining fields of the header are set to default values and **do not require user input**, they include;

| Field               | Default Value |
|---------------------|---------------|
| Source Type         | 1             |
| Payee               | JNBS          |
| Batch Currency      | JMD           |
| Batch Status        | А             |
| Contact Email       | "Blank"       |
| Payee Contact Email | UNKNOWN       |
| Copy Amount Flag    | FALSE         |
| Copy Batch Flag     | FALSE         |
| Reference Contact   | "Blank"       |

# **Transaction Details**

|    | A               | R             | С              | D      | E             | F                  | G                         | Н                       | I                 | J               | K                | L                         | М                   | N                  | 0                    | Р           | Q       | R       |
|----|-----------------|---------------|----------------|--------|---------------|--------------------|---------------------------|-------------------------|-------------------|-----------------|------------------|---------------------------|---------------------|--------------------|----------------------|-------------|---------|---------|
| 1  | Batch<br>Number | Batch<br>Name | Source<br>Type | Source | Payee         | Extraction<br>Date | Total<br>Records<br>Count | Total<br>Batch<br>Value | Batch<br>Currency | Batch<br>Status | Contact<br>Email | Payee<br>Contact<br>Email | Copy Amount<br>Flag | Copy Batch<br>Flag | Reference<br>Contact |             |         |         |
| 2  | 999             | Example       | N              | 9999   | JNBS          | 30/12/2018         |                           | 5 500                   | JMD               | A               |                  | UNKNOWN                   | FALSE               | FALSE              |                      |             |         |         |
| 3  | 1               |               |                |        |               |                    |                           |                         |                   |                 |                  |                           |                     |                    |                      |             |         |         |
| 4  |                 |               |                |        |               |                    |                           |                         |                   |                 |                  |                           |                     |                    |                      |             |         |         |
|    |                 |               |                |        | NATION AND IN |                    |                           |                         |                   |                 |                  |                           |                     |                    |                      |             | Bank    | Branch  |
|    | Batch           | Reference     | First          | Middle | Last          | Transaction        | Transactio                | n Account               | Account           | Deduction       | Deduction        | Transaction               | Detail Record       | In Effective       | Transaction          | Transaction | Routing | Transit |
| 5  | Number          | Number        | Name           | Name   | Name          | Amount             | Currency                  | Number                  | Туре              | Code            | Description      | Туре                      | Status              | Date               | Code                 | Date        | Number  | Number  |
| 6  | 999             |               | Mary           |        | Test          | 100                | JMD                       | 345454                  |                   |                 |                  | Credit                    | A                   | 30/12/2018         | (                    | 30/12/2018  | 2       | 95505   |
| 7  | 999             | 1             | Johnny         |        | Test          | 100                | JMD                       | 11076669                |                   |                 |                  | Credit                    | A                   | 30/12/2018         | (                    | 30/12/2018  | 50      | 52      |
| 8  | 999             |               | Marie          |        | Test          | 100                | JMD                       | 33457521                |                   |                 |                  | Credit                    | A                   | 30/12/2018         | (                    | 30/12/2018  | 50      | 52      |
| 9  | 999             |               | Sheryl         |        | Test          | 100                | JMD                       | 11076669                |                   |                 |                  | Credit                    | А                   | 30/12/2018         | (                    | 30/12/2018  | 50      | 52      |
| 10 | 999             |               | John           |        | Test          | 100                | JMD                       | 345454                  |                   |                 |                  | Credit                    | A                   | 30/12/2018         | (                    | 30/12/2018  | 77      | 6       |

You will be required to enter the details for each payment in this section. There are 18 columns with 9 requiring direct input from you. The others will already be entered with default values.

You will be required to input information in the fields:

| Field              | Description                                                 |
|--------------------|-------------------------------------------------------------|
| Batch Number       | Should be the same value as the Batch Number in the header. |
| First Name         | First name of beneficiary.                                  |
| Last Name          | Last name of beneficiary.                                   |
| Transaction Amount | Value of transaction.                                       |
| Account Number     | Account number of beneficiary.                              |
| In Effective Date  | Effective date of transaction.                              |
| In Effective Date  | Effective date of transaction.                              |
| Transaction Date   | Date of transaction.                                        |
| Bank Routing       | The routing number assigned to the beneficiary bank.        |
| Number             |                                                             |
| Branch Transit     | The number assigned to the branch of the bank where the     |
| Number             | beneficiary account was created.                            |

The remaining fields of the transactions details are set to default values and **do not require user input**, however, if the file is generated by a payroll system the default values are as followed;

| Column                | Default Value |
|-----------------------|---------------|
| Reference Number      | "Blank"       |
| Middle Name           | **Optional    |
| Transaction Currency  | JMD           |
| Account Type          | **Optional    |
| Deduction Code        | "Blank"       |
| Deduction Description | **Optional    |
| Transaction Type      | Credit        |
| Detail Record Status  | А             |
| Transaction Code      | 0             |

#### **Uploading and Submitting Payroll**

Now that you have successfully created your payroll file you will now upload same to the JN LIVE Business platform. The steps are outlined below.

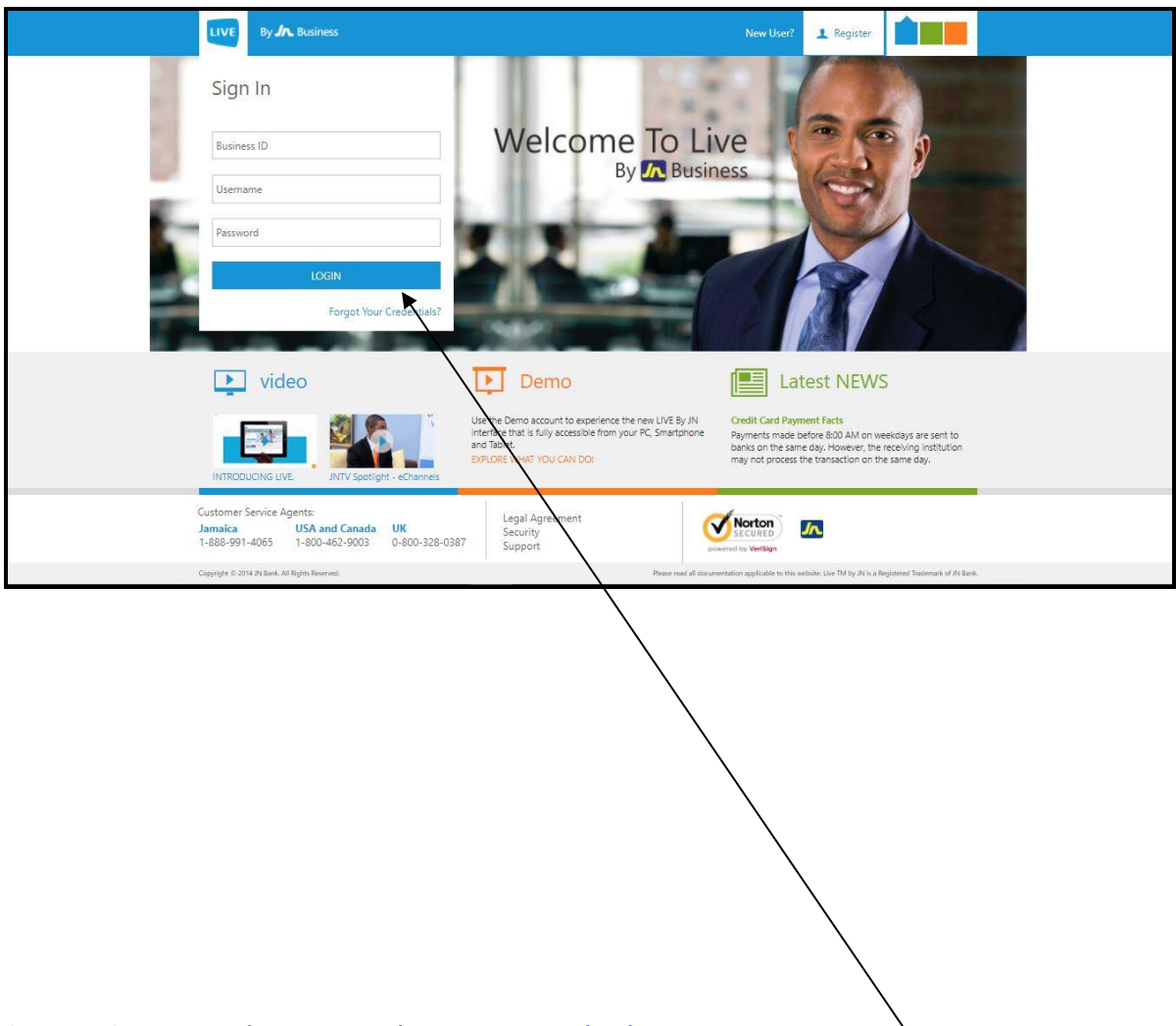

Step 1: Open your browser and go to <u>www.jnlivebusiness.com</u>

Login as you normally would by entering your institution's unique **Business ID**, your **username** and **password**.

| LIVE      | By 🋵 Business 🛛 🗮 | Ebunking Te<br>Password Ex                                                                                                    | st 2<br>pires: Februarj                                                                  | y 16, 2018                                       | . 0                                                   |
|-----------|-------------------|----------------------------------------------------------------------------------------------------|------------------------------------------------------------------------------------------|--------------------------------------------------|-------------------------------------------------------|
| <b>\$</b> | Dashboard         | JN Live Test Account<br>Savings Account: 000011060045                                                                                                    | Fx Ra                                                                                    | tes                                              |                                                       |
| 1         | Accounts          | CURRENT BALANCE                                                                                                    | amount. Ple<br>summary pa<br>approving.                                                  | nange depend<br>ase ensure to i<br>age when seco | ing on transaction<br>eview rate on<br>id approver is |
| 0         | Customer Care     | \$1,494.00 JMD                                                                                                    | Currency                                                                                 | Selling                                          | Cheque Buying                                         |
|           | Payments          | AVAILABLE BALARICE TANGLANDE TANGLANDE T | SS GBP                                                                                   | \$1000.01                                        | \$169.8                                               |
| ă         | Transfer          | Transactions 2017 - 2018                                                                                                    | E CAD                                                                                    | \$1000.01                                        | \$97.38                                               |
| á.        | File Uploads      |                                                                                                    | EUR                                                                                      | \$1000.01                                        | \$144.32                                              |
|           |                   | 5<br>3<br>4<br>5<br>7<br>7<br>7<br>7<br>7<br>7<br>7<br>7<br>7<br>7<br>7<br>7<br>7                                                                                                    | Transa<br>\$1.00 JI<br>test<br>\$1.00 JI<br>tosting retur<br>\$1.00 JI<br>test<br>Transa | actions<br>MD<br>MD<br>n funds<br>MD<br>fers     |                                                       |
|           |                   | Inflow: Duttions: TOTALS: Inflow:: \$3.00 Outflow:: \$9.00                                                                                                    | IN S OW                                                                                  | to JN Transfe<br>m Account Tr                    | r<br>ansfer                                           |

Step 2: From the home page you will select **File Uploads**, then **Payroll** and proceed to the next screen.

| LIVE              | By 🋵 Business 🛛 🚍 | / |
|-------------------|-------------------|---|
| N                 | Dashboard         |   |
| a 🔨               | Accounts          |   |
| 0                 | Customer Care     |   |
|                   | Payments          |   |
| ă                 | Transfer          |   |
| 1 <sup>8</sup> /2 | File Upload       |   |
|                   | Payroll           |   |

| LIVE By JA Business =                                                      |                    |
|----------------------------------------------------------------------------|--------------------|
| Dashboard S Payroll                                                        |                    |
| Accounts IMPORTANT!                                                        |                    |
| Customer Care         Please upload a file that conforms JNBS file format. |                    |
| Payments Choose File No file chosen                                        |                    |
| Select File Format                                                         | •                  |
| File Uploads                                                               | CANCEL UPLOAD FILE |
| Payroll                                                                    | Λ                  |
|                                                                            |                    |
|                                                                            |                    |

# Step 3: Select the **Choose File** option and **open** the payroll file you created.

| Du la Duringer  | C Open                                                                                                    |                                                      |           |  |  |  |  |  |
|-----------------|----------------------------------------------------------------------------------------------------|------------------------------------------------------|-----------|--|--|--|--|--|
| Dy MA DUSITIESS |                                                                                                    | ← → × ↑ 🧧 « User Manual > Payroll v ♂ Search Payroll | ρ         |  |  |  |  |  |
|                 |                                                                                                    | Organize 🔻 New folder 🛛 🕅 🖛                          | 0 0       |  |  |  |  |  |
| Dashboard       | Pavroll     A     Second Content     Second Content     Second | Name Date modified                                   | Туре      |  |  |  |  |  |
|                 |                                                                                                    | Desktop # UN Live Business Payroll 1/29/2018 8:11 A/ | A Microso |  |  |  |  |  |
| Accounts        |                                                                                                    | Documents #                                          |           |  |  |  |  |  |
|                 |                                                                                                    | Confirmation #                                       |           |  |  |  |  |  |
| Customer Care   | Please upload a file that conforms INBS file format.                                                                                                    | images                                               |           |  |  |  |  |  |
|                 | Chores File No File shares                                                                                                    | Linstead Project                                     |           |  |  |  |  |  |
| Payments        | Cilude File                                                                                                    | User Manual                                          |           |  |  |  |  |  |
|                 | Select File Format                                                                                                    | la OneDrive                                          |           |  |  |  |  |  |
| Transfer        |                                                                                                    | This PC                                              |           |  |  |  |  |  |
|                 | CANCEL UPLOAD FILE                                                                                                    | 🥏 Network 🤇                                          | >         |  |  |  |  |  |
| File Uploads    |                                                                                                    | File name IN Live Business Payroll V All Files       | ×         |  |  |  |  |  |
|                 |                                                                                                    | upen 🖣 🗸                                             | ance a    |  |  |  |  |  |
| Payroll         |                                                                                                    |                                                      |           |  |  |  |  |  |
|                 |                                                                                                    |                                                      |           |  |  |  |  |  |

Step 4a: Select the **appropriate** file format from the drop down menu.

| By 🅕 Business 🛛 🚍 |                                                        |
|-------------------|--------------------------------------------------------|
| Dashboard         | I Payroll                                              |
| Accounts          | IMPORTANT!                                             |
| Customer Care     | Please upload a file that conforms JNBS file format.   |
| Payments          | Choose File JN Live Busins Payroll.csv                 |
| Transfer          | Select File Format<br>Select File Format<br>Plain Text |
| File Uploads      | csv                                                    |
| Payroll           |                                                        |

Step 4b: then select the **upload file** option.

 $\overline{}$ 

| By 🛵 Business 🛛 🚍 |                                                      |
|-------------------|------------------------------------------------------|
| Dashboard         | C Payroll                                            |
| Accounts          | IMPORTANT!                                           |
| Customer Care     | Please upload a file that conforms JNBS file format. |
| Payments          | Choose File JN Live Busins Payroll.csv               |
| Transfer          | csv ·                                                |
| File Uploads      | CANCEL UPLOAD FILE                                   |
| Payroll           |                                                      |

NB: If there are any formatting issues or if the source account is not linked to your JN Live Profile you will receive an error message at this point. Correct these issues and follow steps 1-4.

| LIVE             | By ʎ Business 🛛 🗮 |                                                      |                      |  |  |
|------------------|-------------------|------------------------------------------------------|----------------------|--|--|
|                  | Dashboard         | Payroll Record                                       | s Details            |  |  |
| <b>a</b>         | Accounts          | INFORMATION                                          |                      |  |  |
| 0                | Customer Care     | Please review and select two (2) prefered approvers. |                      |  |  |
|                  | Payments          | Source Account:                                      | RSV-000011060045-JMD |  |  |
| -                |                   | Number of Transactions in File:                      | 5                    |  |  |
| <b>(</b>         | Iranster          | Number of Transactions to Process:                   | 5                    |  |  |
| á <sup>s</sup> a | File Uploads      | Batch Total:                                         | \$500.00             |  |  |
|                  |                   | Total Amount To Process:                             | \$500.00             |  |  |
|                  | Payroll           | Fee:                                                 | \$0.00               |  |  |

Step 5a: The system will produce a review page containing the details of the payroll. Please review details before moving forward.

| LIVE       | By 🕂 Business 🛛 🚍 |                 |      | Ebanking Test 2<br>Password Expires: Fe | bruary 16, 2018 🔬 🛇    |
|------------|-------------------|-----------------|------|-----------------------------------------|------------------------|
|            | Dashboard         | Account Number  | Bank | Employee                                | Amount                 |
|            |                   |                 |      |                                         |                        |
|            | Accounts          | 345454          | BNS  | M TEST                                  | \$100.00               |
|            |                   | 11076669        | JNBS | J TEST                                  | \$100.00               |
| $\bigcirc$ | Customer Care     | 33457521        | JNBS | M TEST                                  | \$100.00               |
|            |                   | 11076669        | JNBS | S TEST                                  | \$100.00               |
| =          | Desuments         | 345454          | NCB  | J TEST                                  | \$100.00               |
| Ξs         | Payments          |                 |      |                                         | 1 of 1 pages (5 items) |
| ă          | Transfer          | Description     |      |                                         |                        |
| ,≦×<br>≇,∰ | File Uploads      | Select Approver |      |                                         | •                      |
|            | Payroll           | Select Approver |      |                                         |                        |
|            |                   | ×               |      |                                         | CANCEL NEXT            |
|            |                   |                 |      |                                         |                        |

Step 5b: Enter your desired **description**, selecting your preferred **approvers** and selecting **next**.

NB: The description **cannot** be left blank and your approvers must have limits equal or greater than the total value of the payroll file.

| LIVE             | By 🋵 Business 🛛 🚍 |                                    |                              | Ebanking Test 2<br>Password Expires: February 16, 2018 | 0 |
|------------------|-------------------|------------------------------------|------------------------------|--------------------------------------------------------|---|
| ₩.               | Dashboard         | O Payroll Confirm                  | ation                        |                                                        |   |
| a 👗              | Accounts          | You are confirming the follo       | owing payroll:               | IMPORTANT                                              |   |
| $\bigcirc$       | Customer Care     | Source Account:                    | 000011060045-RSV-JMD         | r lease reau and commit the payron decans.             |   |
|                  |                   | Number of Transactions in File:    | 5                            |                                                        |   |
|                  | Payments          | Number of Transactions to Process: | 5                            |                                                        |   |
| -                | Transfer          | Batch Total:                       | \$500.00                     |                                                        |   |
| =                | Transfer          | Total Amount To Process:           | \$500.00                     |                                                        |   |
| 2 <sup>5</sup> 2 | File Uploads      | Fee:                               | \$0.00                       |                                                        |   |
|                  | Descal            | FileName:                          | JN Live Business Payroll.csv |                                                        |   |
|                  | Payron            | Approver:                          | Ebanking Test 1              |                                                        |   |
|                  |                   | Approver:                          | Ebanking Test 2              |                                                        |   |
|                  |                   | Description:                       | JN LIVE Business Payroll     |                                                        |   |
|                  |                   |                                    | CANCEL CONFIRM               |                                                        |   |
|                  |                   |                                    |                              |                                                        |   |

Step 6: Select the **confirm** option to submit the payroll for approval from the selected approvers.

| LIVE | By ⁄ Business 🛛 🗮 |                                  |                              | Ebanking Test 2<br>Password Expires: February 16, 2018                                                   | . 0 |
|------|-------------------|----------------------------------|------------------------------|----------------------------------------------------------------------------------------------------|-----|
|      | Dashboard         | Payroll Summary                  |                              |                                                                                                    |     |
| 4    | Accounts          | The payroll has been submitted f | or approval:                 | IMPORTANT                                                                                                |     |
| 0    | Customer Care     | Source Account:                  | 000011060045-RSV-JMD         | You payroll file has being successfully submitted.<br>An email will be sent with the Transaction Number. |     |
| -    | Payments          | Number of Transactions in File:  | 2                            |                                                                                                    |     |
| ă    | Transfer          | Batch Total:                     | \$200.00                     |                                                                                                    |     |
| á.   | File Uploads      | Total amount to Process:         | \$200.00                     |                                                                                                    |     |
|      | Payroll           | FileName:                        | JNBankBatchPaymentFile.csv   |                                                                                                    |     |
|      |                   | Approver:                        | Ebanking Test 2              |                                                                                                    |     |
|      |                   | Approver:                        | Ebanking Test 1              |                                                                                                    |     |
|      |                   | Description:                     | Test PROCESS ANOTHER PAYROLL |                                                                                                    |     |

Step 7: Congratulations you have successfully submitted your payroll for approval. The payment will be completed once **both** selected approvers **login** it and **approve** same.

# Appendix

1. Bank Listing:

| Bank Name                                | Branch Name                    | Branch<br>Code/Transi<br>t | Ban<br>k<br>Cod<br>e |
|------------------------------------------|--------------------------------|----------------------------|----------------------|
| Citibank N.A.                            | Head Office                    | 00001                      | 026                  |
| Bank Of Nova Scotia (Jamaica)<br>Limited | Bank Of Nova Scotia (Jamaica)  | 00000                      | 002                  |
|                                          | BNS Corporate And Commercial   | 29785                      | 002                  |
|                                          | Constant Spring Financial Cent | 21725                      | 002                  |
|                                          | Christiana                     | 00125                      | 002                  |
|                                          | Savanna-La-Mar                 | 00265                      | 002                  |
|                                          | Falmouth                       | 01305                      | 002                  |
|                                          | Private Banking                | 09225                      | 002                  |
|                                          | East Queen Street              | 10165                      | 002                  |
|                                          | Montego Bay                    | 10215                      | 002                  |
|                                          | Victoria And Blake             | 10355                      | 002                  |
|                                          | University                     | 18465                      | 002                  |
|                                          | Brown's Town                   | 20115                      | 002                  |
|                                          | St. Ann's Bay                  | 20255                      | 002                  |
|                                          | New Port West                  | 20685                      | 002                  |
|                                          | Lucea                          | 21345                      | 002                  |
|                                          | Junction                       | 22475                      | 002                  |
|                                          | King Street                    | 30015                      | 002                  |
|                                          | May Pen                        | 30205                      | 002                  |
|                                          | Riverton City                  | 31575                      | 002                  |
|                                          | Ironshore                      | 38745                      | 002                  |
|                                          | Black River                    | 40105                      | 002                  |
|                                          | Old Harbour                    | 41335                      | 002                  |
|                                          | Mandeville                     | 50195                      | 002                  |
|                                          | Port Maria                     | 50245                      | 002                  |
|                                          | New Kingston                   | 50575                      | 002                  |
|                                          | Scotia Centre                  | 50765                      | 002                  |
|                                          | Scotia Centre                  | 56275                      | 002                  |
|                                          | Centralized Accounting Unit    | 57935                      | 002                  |
|                                          | Half Way Tree                  | 60145                      | 002                  |
|                                          | Highgate                       | 60665                      | 002                  |
|                                          | Premier Branch                 | 61325                      | 002                  |
|                                          | Morant Bay                     | 61655                      | 002                  |
|                                          | Linstead                       | 70185                      | 002                  |

|                             | Port Antonio                   | 70235 | 002 |
|-----------------------------|--------------------------------|-------|-----|
|                             | Cross Roads                    | 80135 | 002 |
|                             | Spanish Town                   | 80275 | 002 |
|                             | Santa Cruz                     | 81315 | 002 |
|                             | Oxford Road                    | 81505 | 002 |
|                             | Hagley Park Road               | 90175 | 002 |
|                             | Ocho Rios                      | 90225 | 002 |
|                             | Liguanea                       | 90365 | 002 |
|                             | Westgate                       | 90605 | 002 |
|                             | Negril                         | 92825 | 002 |
|                             | Telephone Banking              | 07765 | 002 |
|                             | Shared Services                | 30155 | 002 |
|                             | Scotia Ja. Building Society    | 36525 | 002 |
|                             | Data Centre                    | 62075 | 002 |
|                             | Cash Processing Unit           | 78345 | 002 |
|                             | Comptrollers Dept.             | 90795 | 002 |
|                             | Portmore                       | 95505 | 002 |
|                             | Bank Of Nova Scotia (Jamaica)  | Үуууу | 002 |
| First Caribbean Int'l Bank. | Montego Bay                    | 09546 | 010 |
|                             | Half Way Tree                  | 09536 | 010 |
|                             | Twin Gates                     | 09656 | 010 |
|                             | Duke & Laws Streets            | 09666 | 010 |
|                             | Knutsford Blvd                 | 09676 | 010 |
|                             | Mandeville                     | 09746 | 010 |
|                             | Firstcaribbean International B | 00000 | 010 |
|                             | Firstcaribbean International B | Үуууу | 010 |
|                             | Head Office                    | 09866 | 010 |
|                             | Savanah-La-Mar                 | 09677 | 010 |
|                             | Small Business Unit            | 27502 | 010 |
|                             | Wealth Management              | 09004 | 010 |
|                             | First Caribbean Liguanea       | 09748 | 010 |
|                             | Portmore                       | 09747 | 010 |
|                             | Processing                     | 07406 | 010 |
|                             | Corporate                      | 07426 | 010 |
|                             | Manor Park                     | 09076 | 010 |
|                             | King Street                    | 09156 | 010 |
|                             | Newport West                   | 09176 | 010 |
|                             | Port Antonio                   | 09516 | 010 |
|                             | Ocho Rios                      | 09526 | 010 |
|                             | May Pen                        | 09596 | 010 |
| First Global Bank Limited   | Gloucester Avenue              | 00098 | 075 |

|                 | Barbados Avenue             | 00099 | 075 |
|-----------------|-----------------------------|-------|-----|
|                 | First Global Bank Limited   | 00000 | 075 |
|                 | First Global Bank Limited   | Үуууу | 075 |
|                 | Mandeville                  | 99084 | 075 |
|                 | Liguanea                    | 99085 | 075 |
|                 | New Kingston                | 99075 | 075 |
|                 | Gloucester Avenue           | 99080 | 075 |
|                 | Manor Park                  | 99082 | 075 |
|                 | Duke & Harbour              | 99089 | 075 |
| JN Bank Limited | Annotto Bay                 | 00752 | 050 |
|                 | Barbican                    | 00057 | 050 |
|                 | Brown's Town                | 00681 | 050 |
|                 | Catherine Hall              | 00999 | 050 |
|                 | Christiana                  | 00262 | 050 |
|                 | Duke Street                 | 00053 | 050 |
|                 | Falmouth                    | 00450 | 050 |
|                 | Gayle                       | 00753 | 050 |
|                 | Half-Way-Tree               | 00051 | 050 |
|                 | Highgate                    | 00092 | 050 |
|                 | Hwt Transport Centre        | 00093 | 050 |
|                 | Junction                    | 00332 | 050 |
|                 | Knutsford Blvd              | 00059 | 050 |
|                 | Linstead                    | 00122 | 050 |
|                 | Lucea                       | 00471 | 050 |
|                 | Mandeville                  | 00261 | 050 |
|                 | May Pen                     | 00191 | 050 |
|                 | Montego Bay                 | 00541 | 050 |
|                 | Morant Bay                  | 00891 | 050 |
|                 | New Kingston                | 00052 | 050 |
|                 | Ocho Rios                   | 00683 | 050 |
|                 | Old Harbour                 | 00060 | 050 |
|                 | Papine                      | 00055 | 050 |
|                 | Port Antonio                | 00821 | 050 |
|                 | Port Maria                  | 00751 | 050 |
|                 | Portmore Pines              | 00120 | 050 |
|                 | Santa Cruz                  | 00331 | 050 |
|                 | Savanna-La-Mar              | 00401 | 050 |
|                 | Sovereign (Washington Blvd) | 00095 | 050 |
|                 | Spanish Town                | 00121 | 050 |
|                 | Spanish Town Road (Tivoli)  | 00056 | 050 |
|                 | St Ann's Bay                | 00682 | 050 |

|                          | Uwi                               | 00094 | 050 |
|--------------------------|-----------------------------------|-------|-----|
|                          | Whitehouse                        | 00058 | 050 |
|                          | Internal Processing Centre        | 00002 | 050 |
|                          | Head Office                       | 00001 | 050 |
|                          | Centralized Operations            | 00036 | 050 |
| National Commercial Bank | Treasury Correspondent<br>Banking | 00106 | 077 |
|                          | Corporate Banking Division        | 00109 | 077 |
|                          | Ncb Dummy                         | Үуууу | 077 |
|                          | Port Antonio                      | 00084 | 077 |
|                          | Debt Collection Unit              | 00129 | 077 |
|                          | International Business - Admin    | 00212 | 077 |
|                          | International Bus - Us Office     | 00213 | 077 |
|                          | Ncb Insurance Services            | 00904 | 077 |
|                          | Middle Market Unit                | 00128 | 077 |
|                          | Ncb Capital Markets               | 00901 | 077 |
|                          | Card Serv & Echannels Support     | 00124 | 077 |
|                          | E Channels                        | 00125 | 077 |
|                          | Customer Delivery Programme       | 00121 | 077 |
|                          | NCB I L & Organ. Development      | 00122 | 077 |
|                          | Duke Street                       | 00006 | 077 |
|                          | Cross Roads                       | 00023 | 077 |
|                          | Hagley Park                       | 00017 | 077 |
|                          | Half Way Tree                     | 00030 | 077 |
|                          | Constant Spring Financial Cent    | 00033 | 077 |
|                          | Matilda's Corner                  | 00037 | 077 |
|                          | 1-7 Knutsford Boulevard           | 00035 | 077 |
|                          | Newport West                      | 00039 | 077 |
|                          | Oxford Place                      | 00021 | 077 |
|                          | Private Banking                   | 00029 | 077 |
|                          | Red Hills Road                    | 00032 | 077 |
|                          | University                        | 00040 | 077 |
|                          | Annotto Bay                       | 00078 | 077 |
|                          | Brown's Town                      | 00071 | 077 |
|                          | Christiana                        | 00085 | 077 |
|                          | Linstead                          | 00068 | 077 |
|                          | Mandeville                        | 00050 | 077 |
|                          | May Pen                           | 00056 | 077 |
|                          | Montego Bay                       | 00043 | 077 |
|                          | Morant Bay                        | 00064 | 077 |
|                          | Ocho Rios                         | 00058 | 077 |
|                          | Portmore                          | 00036 | 077 |

|                                | Santa Cruz                    | 00089 | 077 |
|--------------------------------|-------------------------------|-------|-----|
|                                | Savanna-La-Mar                | 00061 | 077 |
|                                | St Jago Shopping Centre       | 00047 | 077 |
|                                | St Ann's Bay                  | 00054 | 077 |
|                                | Head Office                   | 00090 | 077 |
|                                | Windward Road                 | 00020 | 077 |
|                                | 30 Knutsford Blvd.            | 00024 | 077 |
|                                | Falmouth                      | 00044 | 077 |
|                                | Lucea                         | 00075 | 077 |
|                                | Old Harbour                   | 00087 | 077 |
|                                | Chapelton                     | 00057 | 077 |
|                                | Negril                        | 00060 | 077 |
|                                | Black River                   | 00067 | 077 |
|                                | Port Maria                    | 00081 | 077 |
|                                | Operations Centre             | 00001 | 077 |
|                                | Centralized Foreign Exchange  | 00004 | 077 |
|                                | Staff Training Centre         | 00018 | 077 |
|                                | Human Resources Department    | 00003 | 077 |
|                                | NC Card Centre - Acquiring    | 00005 | 077 |
|                                | Transformation Project Office | 00008 | 077 |
|                                | Legal, Aml & Corp. Comp. Div. | 00051 | 077 |
|                                | Ncb Card Services - Issuing   | 00002 | 077 |
|                                | Network Operations            | 00007 | 077 |
|                                | Boulevard Super Centre        | 00013 | 077 |
|                                | Junction                      | 00088 | 077 |
|                                | Banking Operations            | 00200 | 077 |
|                                | Direct Banking Unit           | 00204 | 077 |
|                                | Information Technology        | 00119 | 077 |
|                                | Central Disburse & Securities | 00207 | 077 |
|                                | Half Moon                     | 00049 | 077 |
|                                | Boulevard Super Centre        | 00031 | 077 |
|                                | Yallahs                       | 00025 | 077 |
|                                | Centralised Operations        | 00201 | 077 |
|                                | Specialised Operations        | 00202 | 077 |
|                                | Centralised Cash Management   | 00203 | 077 |
| Sagicor Bank Jamaica Ltd (Rbc) | Tower Street                  | 01001 | 081 |
|                                | Fairview Shopping Centre      | 01017 | 081 |
|                                | Montego Bay                   | 01003 | 081 |
|                                | Mandeville                    | 01004 | 081 |
|                                | Linstead                      | 01005 | 081 |
|                                | Black River                   | 01006 | 081 |

|                          | Savanna La Mar           | 01008 | 081 |
|--------------------------|--------------------------|-------|-----|
|                          | St. Lucia                | 01009 | 081 |
|                          | May Pen                  | 01011 | 081 |
|                          | Spanish Town             | 01012 | 081 |
|                          | Ocho Rios                | 01015 | 081 |
|                          | Up-Park Camp             | 01020 | 081 |
|                          | Southfield               | 01023 | 081 |
|                          | Lionel Town              | 01026 | 081 |
|                          | Brown's Town             | 01031 | 081 |
|                          | Cross Roads              | 01032 | 081 |
|                          | Dominica                 | 01034 | 081 |
|                          | Port Antonio             | 01035 | 081 |
|                          | Santa Cruz               | 01036 | 081 |
|                          | Stony Hill               | 01037 | 081 |
|                          | Liguanea                 | 01050 | 081 |
|                          | Harbour Street           | 01051 | 081 |
|                          | Tropical Plaza           | 01063 | 081 |
|                          | Treasury                 | 01080 | 081 |
|                          | Corporate Banking Centre | 01085 | 081 |
|                          | Credit Card Centre       | 01089 | 081 |
|                          | Head Office              | 01100 | 081 |
|                          | Private Banking          | 01103 | 081 |
|                          | Centralised Operations   | 01110 | 081 |
|                          | Rbtt Bank Jamaica Ltd    | 00000 | 081 |
|                          | Rbtt Bank Jamaica Ltd    | Үуууу | 081 |
|                          | Portmore                 | 01014 | 081 |
|                          | Half Way Tree            | 01002 | 081 |
| Sagicor Bank Jamaica Ltd | Head Office              | 00023 | 334 |
|                          | Montego Bay              | 00025 | 334 |
|                          | Ocho Rios                | 00027 | 334 |
|                          | Dummy                    | 00000 | 334 |
|                          | Mandeville               | 00028 | 334 |
|                          | New Kingston             | 00021 | 334 |
|                          | Savanna-La-Mar           | 00026 | 334 |
| Bank Of Jamaica          | Boj Data Centre          | 00000 | 999 |
|                          | Boj - Head Office        | 00999 | 999 |